In Leon it is possible to add **HIL** to the aircraft, in section Maintenance > Hold Item List (more details about the section can be found here ).

If you have added an open HIL to one of your aircraft within a certain period of time, in section PLanned Flights su ch aircraft appears in orange (see screenshot on the right).

If you try to add a new flight from Planned Flights section, Leon will issue a warning:

From:

https://wiki.leonsoftware.com/ - Leonsoftware Wiki

Permanent link: https://wiki.leonsoftware.com/updates/in-section-planned-flights-the-aircraft-with-an-open-hil-appears-in-orange?rev=1431594320 Last update: 2016/08/30 13:06

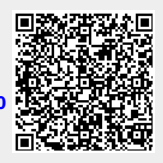